# Минкомсвязь России

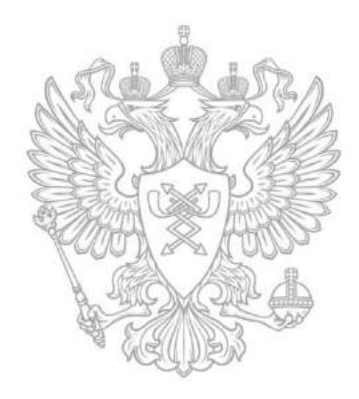

26 марта 2015

Регистрация в Единой системе идентификации и аутентификации (ЕСИА)

Департамент развития электронного правительства

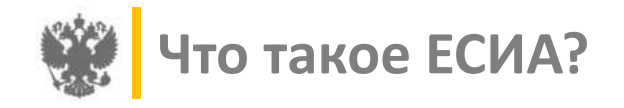

## Нормативное регулирование создания и использования ЕСИА

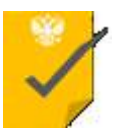

Постановление Правительства РФ от 28 ноября 2011 г. № 977 «О федеральной государственной информационной системе «Единая система идентификации и аутентификации в инфраструктуре, обеспечивающей информационнотехнологическое взаимодействие информационных систем, используемых для предоставления государственных и муниципальных услуг в электронной форме»

Статья 5. «Федеральным органам исполнительной власти и органам государственных внебюджетных фондов идентификацию, аутентификацию, авторизацию и регистрацию физических и юридических лиц в целях предоставления государственных услуг, в том числе предоставляемых государственными и муниципальными учреждениями и другими организациями, в которых размещается государственное (муниципальное) задание (заказ), осуществлять путем использования единой системы идентификации и аутентификации...»

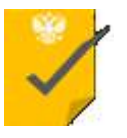

Постановление Правительства РФ от 10 июля 2013 г. № 584 «Об использовании федеральной государственной информационной системы «Единая система идентификации и аутентификации в инфраструктуре, обеспечивающей информационно-технологическое взаимодействие информационных систем, используемых для предоставления государственных и муниципальных услуг в электронной форме»

Статья 2. «... доступ с использованием информационно-телекоммуникационной сети «Интернет» к информации, содержащейся в государственных и муниципальных информационных системах, предоставляется исключительно пользователям информации, прошедшим авторизацию в федеральной государственной информационной системе «Единая система идентификации и аутентификации в инфраструктуре, обеспечивающей информационно-технологическое взаимодействие информационных систем, используемых для предоставляения государственных и муниципальных система.

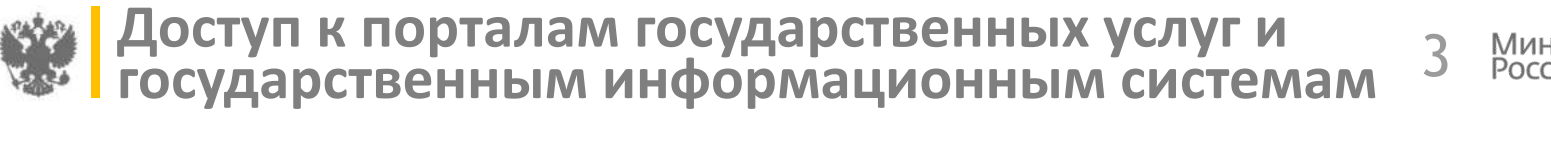

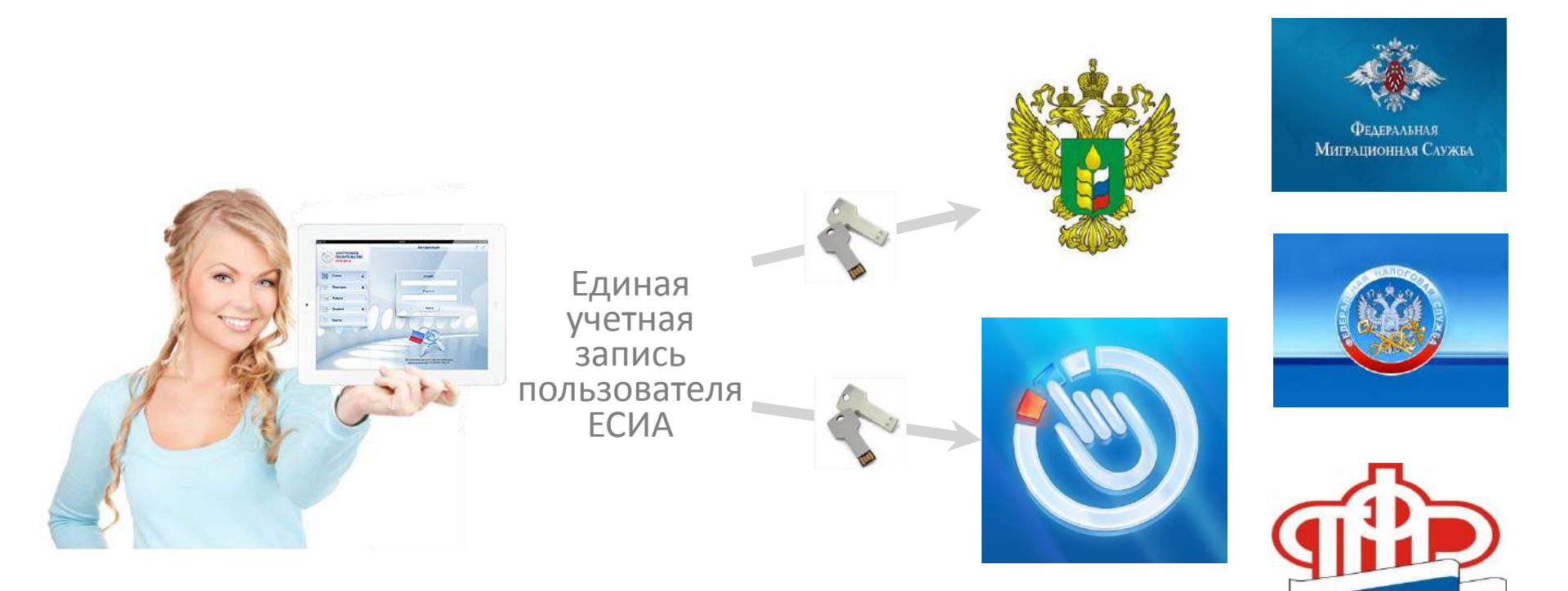

Минкомсвязь России

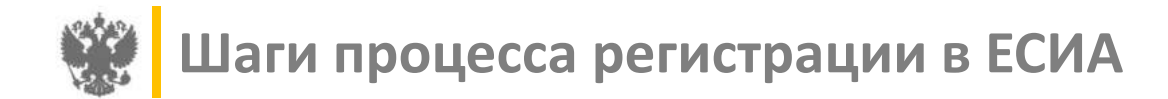

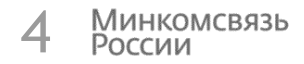

## Регистрация подтверждённой учетной записи физического лица

#### Шаг 1. Упрощенная учетная запись

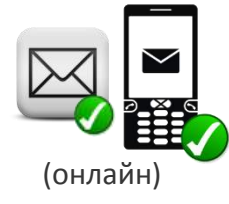

#### <u>Доступно на ЕПГУ:</u>

- Получение бухгалтерской отчетности юридического лица
- Получение сведений из государственных библиотечных фондов

| аг | 2. | Ста | нда | ртн | a |
|----|----|-----|-----|-----|---|
| уч | ет | ная | заг | ись |   |

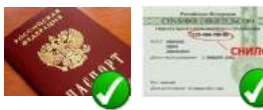

(онлайн)

#### Доступно на ЕПГУ:

- Запись на прием к врачу
- Проверка и оплата штрафов

#### Шаг 3. Подтвержденная учетная запись

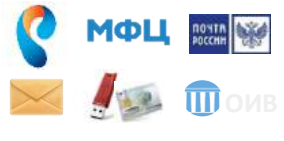

#### (онлайн)

- Все госуслуги\*
- Голосование на РОИ
- Выборы в ОПРФ

\*Некоторые услуги дополнительно требуют обязательного наличия ЭЦП

# Регистрация учетной записи юридического лица

Шаг 4. Регистрация

юридического лица

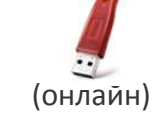

• Все госуслуги для ЮЛ

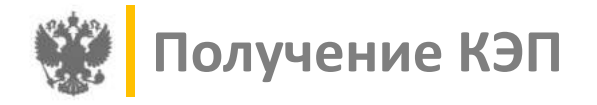

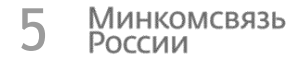

## Руководитель ЮЛ должен посетить удостоверяющий центр

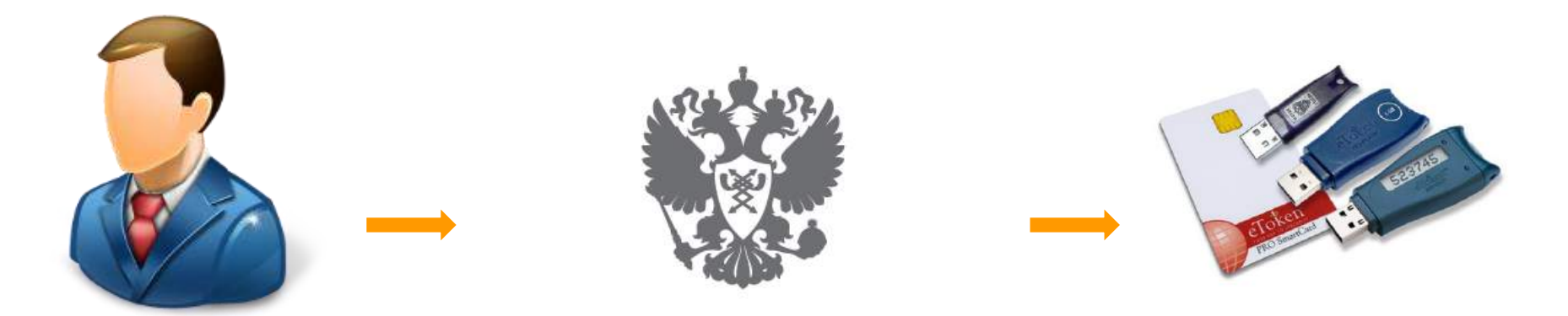

Руководитель организации

363 удостоверяющих центра, аккредитованных Минкомсвязи России (<u>e-trust.gosuslugi.ru</u>) Ключ квалифицированной электронной подписи руководителя организации

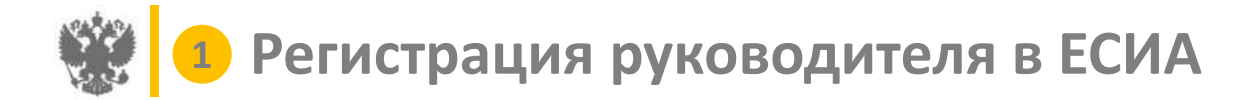

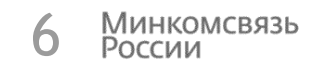

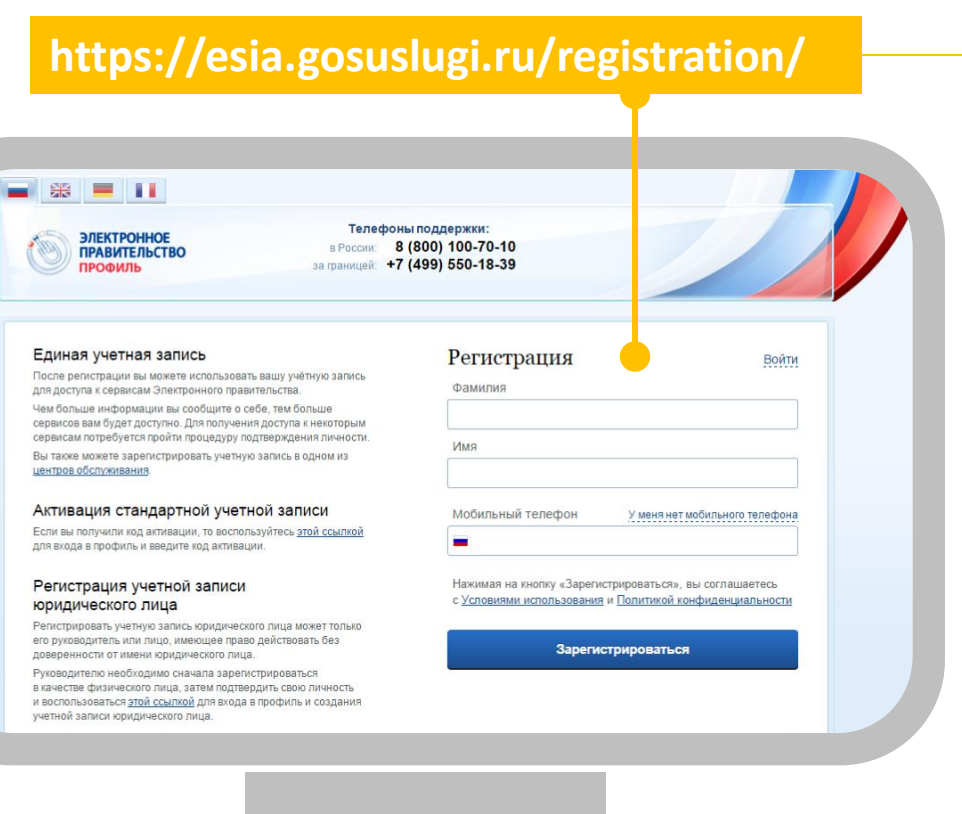

Зарегистрироваться по ссылке с помощью телефона или e-mail

+7 (xxx) xxx-xx-xx / e-mail

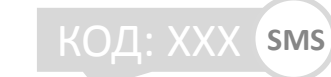

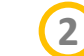

Заполнить профиль пользователя

| Фамилия       | Имя  | Отчество |  |  |
|---------------|------|----------|--|--|
| Дата рождения |      |          |  |  |
| Серия         | орта |          |  |  |
| № СНИЛС       |      |          |  |  |

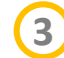

#### Подтвердить личность

Рекомендуем для подтверждения личности получить КЭП, так как на следующем шаге КЭП будет обязателен

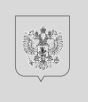

оссийская федерац

ПАСПОРТ

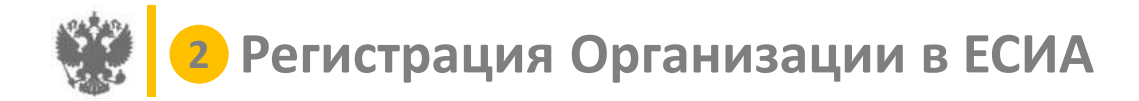

# 7 Минкомсвязь России

# https://esia.gosuslugi.ru/profile/user/person.xhtml

| ЭЛЕКТРОННОЕ<br>ПРАВИТЕЛЬСТВО<br>ПРОФИЛЬ              | a rpa<br>con sic                                       | Телефоны поддержки:<br>Рассии 8 (800) 100-70-10<br>мищей: +7 (499) 550-18-39 | ACK DOB B.A.                  |         |
|------------------------------------------------------|--------------------------------------------------------|------------------------------------------------------------------------------|-------------------------------|---------|
| хональные данные                                     | Организации                                            | Настройки учетной записи                                                     |                               |         |
| рганизации                                           | i                                                      | _                                                                            |                               |         |
| 3десь показаны органи<br>Вы также можете <u>созд</u> | ізации, к которым вы прис<br>ать учетнию запись инрием | оединены.<br>дуального предпринимателя                                       | + Создать учетную запись орга | низации |
|                                                      |                                                        |                                                                              |                               |         |
| Вы не являетесь участн                               | ихом ни в одной органи                                 | изации                                                                       |                               |         |
|                                                      |                                                        |                                                                              |                               |         |
|                                                      |                                                        |                                                                              |                               |         |

Войти в профиль пользователя ЕСИА и перейти во вкладку «Организации». Нажать на кнопку «Зарегистрировать организацию»

Подключить средство электронной подписи и пройти процедуру регистрации

Э Дождаться автоматической проверки данных организации и руководителя организации в Федеральной налоговой службе

Подробнее о регистрации и КЭП: Руководство пользователя ЕСИА (пункт 3.2)

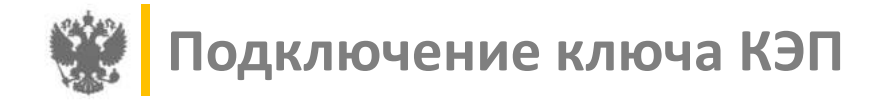

# Автоматическое заполнение реквизитов создаваемой организации

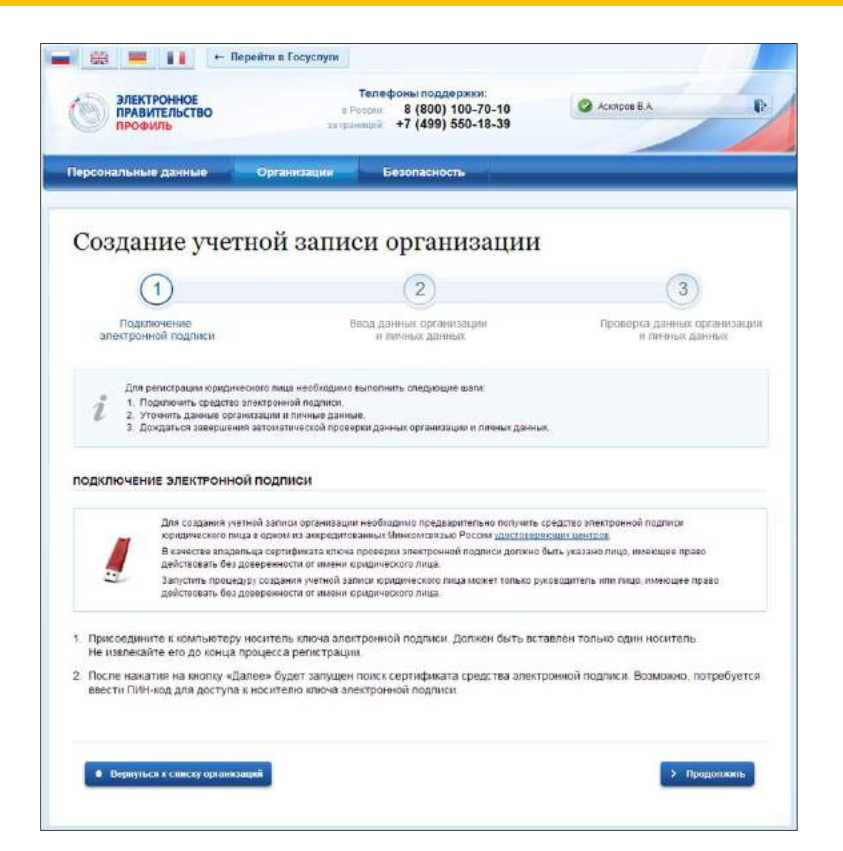

| Терсональные дан                               | ные Организаци                                            | н Безопасность                                                         |                                               |
|------------------------------------------------|-----------------------------------------------------------|------------------------------------------------------------------------|-----------------------------------------------|
| Создание                                       | уче <mark>тной</mark> зап                                 | иси организации                                                        | 1                                             |
| <b>_</b>                                       |                                                           | 2                                                                      | (3)                                           |
| Подключени<br>электронной под                  | н.<br>Лиси                                                | Ввод данных организации<br>и пичных данных                             | Проверка данных организаци<br>в пахных данных |
| СВЕДЕНИЯ О ЮРИД                                | ИЧЕСКОМ ЛИЦЕ (ДАННЫЕ                                      | ЗАГРУЖЕНЫ ИЗ СЕРТИФИКАТА ЭЛ                                            | ектронной подписи)                            |
| Данные об организаци<br>будет указано другое н | и сэтим ОГРН будут провере<br>анменование организации, то | ны по Единому государственному реестр<br>з именно оно будет сохранено. | ау юридических пиц (ЕГРЮЛ). Если в ЕГРК       |
| Организационно-<br>правовая форма              | Не указана                                                |                                                                        | -                                             |
| Наименование                                   | МУП Гаврипово-Посадска                                    | n 'Tennocens'                                                          |                                               |
| OFPH                                           | 1023701457713                                             |                                                                        |                                               |
| инн                                            | 3709000373                                                |                                                                        |                                               |
| Электронная почта                              |                                                           |                                                                        |                                               |
| организации                                    |                                                           |                                                                        |                                               |
|                                                |                                                           |                                                                        |                                               |
| При создании матера                            | samen orrakusakum Bara me                                 | TRADUCT TOTAL COMP. DURING CO. DURAD                                   | NUTLINE APPROVINGING AND ADDRESS              |
| право действовать от к                         | мени юридического лица без                                | доверенности),                                                         |                                               |
| Фамирия                                        | Acustopole                                                |                                                                        |                                               |
| Unase                                          | Bonig                                                     |                                                                        |                                               |
| Отчество                                       | Амиростан отны                                            |                                                                        |                                               |
| ИНН                                            |                                                           |                                                                        |                                               |
|                                                |                                                           |                                                                        |                                               |

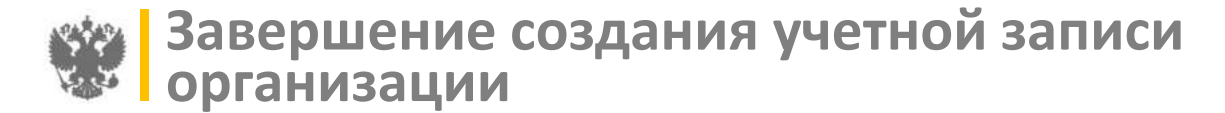

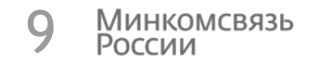

### Прохождение проверки данных сертификата в ЕГРН и ЕГРЮЛ

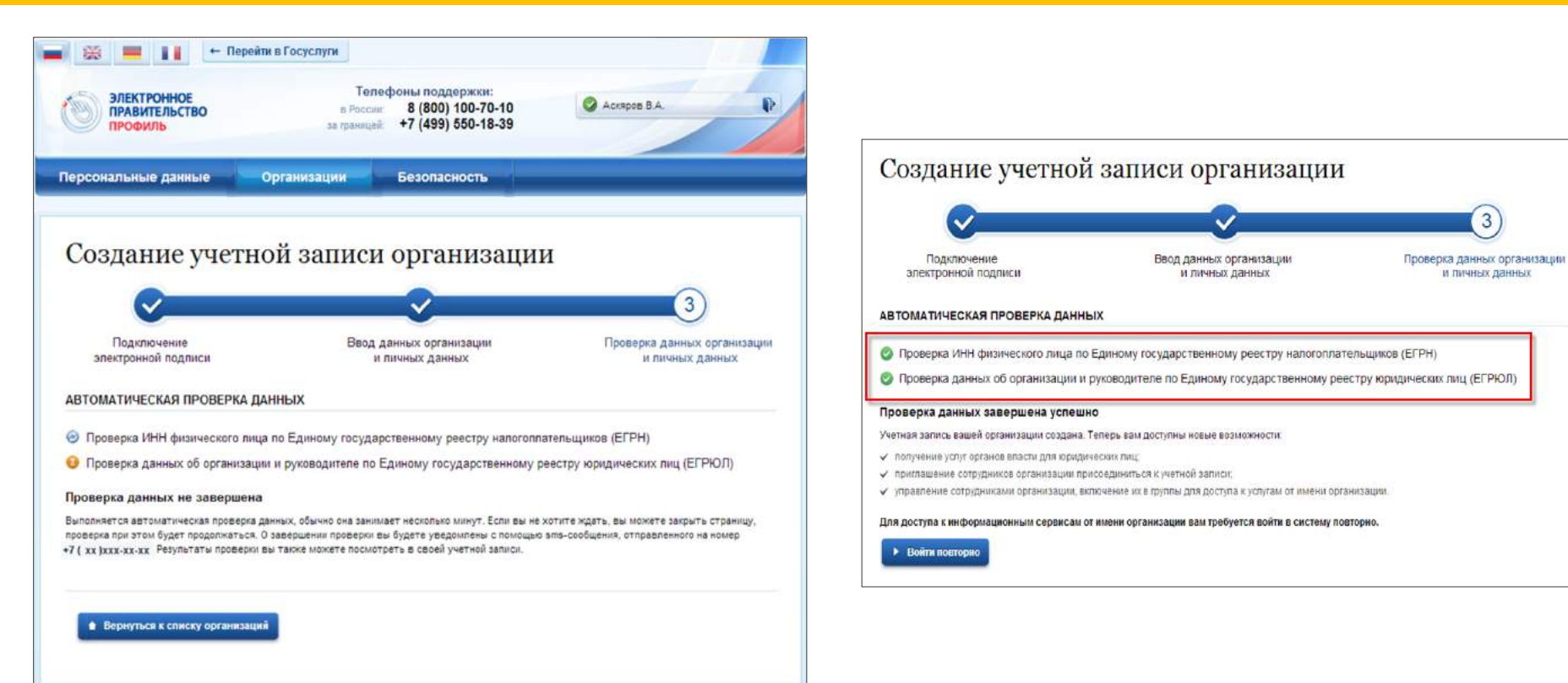

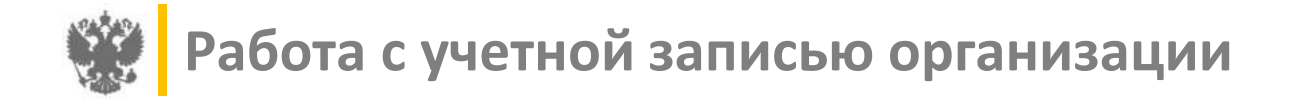

10 Минкомсвязь России

# Добавление нового сотрудника

| Персональные данные Организации Безопасность<br>ЗАО Агрофирма "Бурёнка"    | ЗАО Агрофирма "Бурёнка"                                                                                                    |
|----------------------------------------------------------------------------|----------------------------------------------------------------------------------------------------|
| Сотрудники организации Доступ к системам                                   | Адрес электронной почты путан@ехатріс.com<br>почты На указанный адрес электронной лочты будег отправленно<br>приташение, которое действительно 60 суток. |
| 9. Поиск среди участников организации Наятя • Пригласкить нового участника | Аскаров Ва Имя<br>Дирентор<br>Отчество<br>СНИЛС Не обязательно                                                                                           |
| Аскяров Валиф Амирастан оглы<br>Директор                                   | Волючить участника в группы.<br>Администраторы профиля организации<br>Пригласить<br>Озмена                                                               |

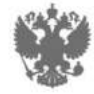

Минкомсвязь России

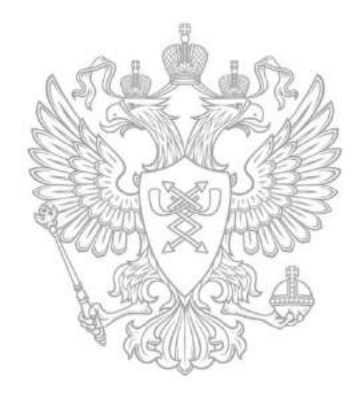

# Спасибо за внимание!

26 марта 2015